## AKIŞ ŞEMASI

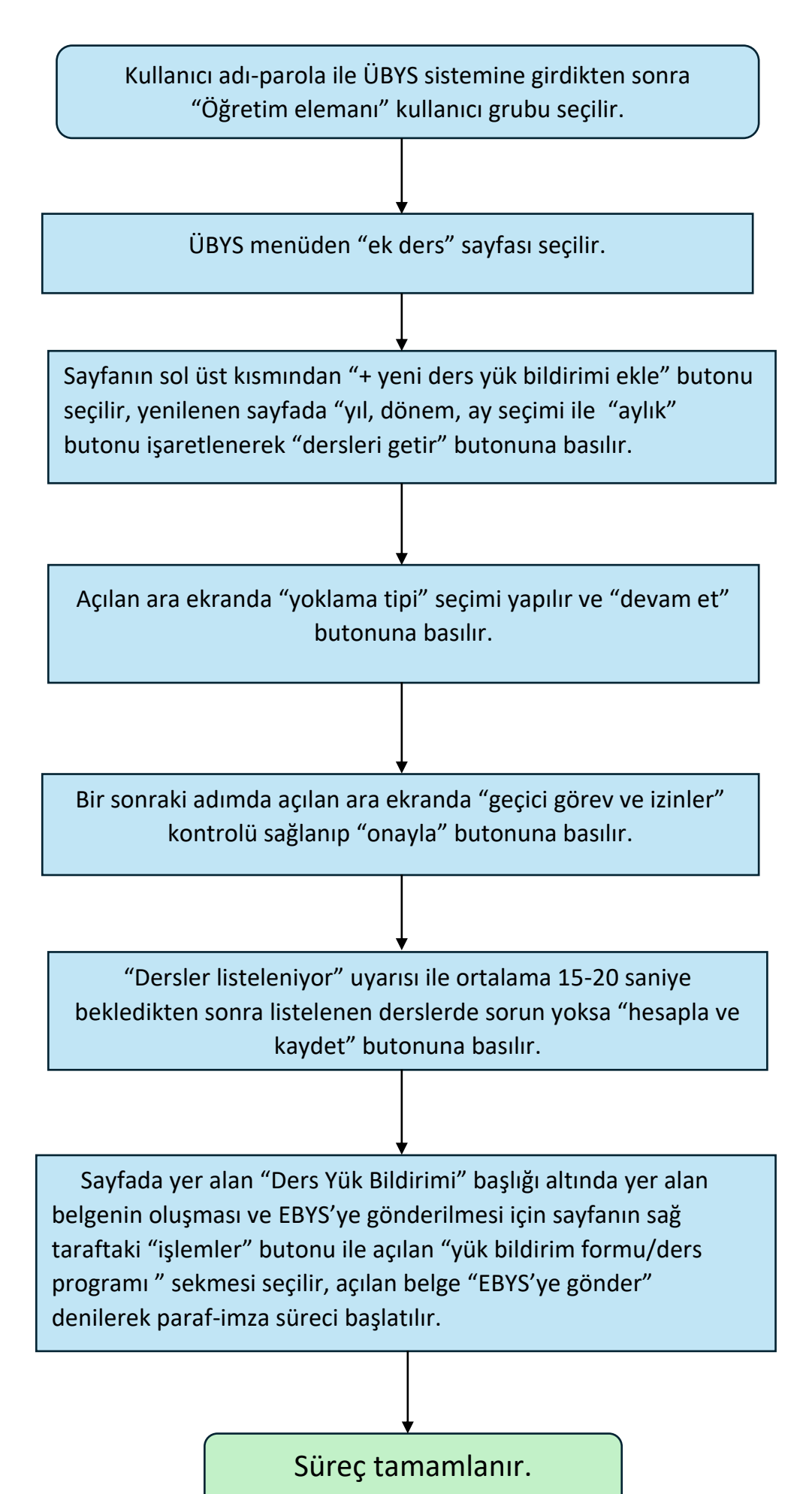